#### LOAN PURCHASE PROGRAMS ELECTRONIC ANNOUNCEMENT #29

Date: September 25, 2008

To: FFEL Program Community

From: Larry Warder, Acting Chief Operating Officer Federal Student Aid

Subject: Loan Participation Monthly Reporting and Payment Remittance Procedures

In <u>Electronic Announcement 16</u>, updated on September 25, 2008, we attached the format and the instructions for the Loan Schedule and Custodial Certification. In <u>Electronic Announcement 17</u>, updated on September 25, 2008, we attached the format for the Monthly Aggregate Settlement Schedule. This Electronic Announcement provides information on the monthly reporting procedures for the Loan Participation Program.

Thank you for your continued support of these FFEL Loan Purchase Programs.

Attachment

### United States Department of Education Federal Family Education Loan Program

### Loan Purchase Program Pursuant to a Master Participation Agreement

## LOAN PURCHASE COMMITMENT PROGRAM INSTRUCTIONS FOR MONTHLY REPORTING AND PAYMENT REMITTANCE PROCEDURES

### **SEPTEMBER 25, 2008**

This document provides information and guidance to Custodians for FFEL lenders ("Sponsors") who have submitted or will be submitting Master Participation Agreements and supporting documents to the U.S. Department of Education (the "Department") for the purpose of entering into in the Loan Participation Purchase Program in which the Sponsor will offer to the Department participation interests in certain FFEL loans made for the 2008-2009 academic year.

The procedures included below relate to the submission of monthly reporting documents by an authorized Custodian or its designated Servicer to the Department of Education.

#### MONTH-END LOAN SCHEDULE AND CUSTODIAL CERTIFICATION

The Loan Schedule and Custodial Certification is used for two reporting purposes: 1) as a part of the Participation Purchase Funding Requests (the "Weekly Loan Schedule"), and 2) to report the entire pool of loans supporting the outstanding Class A Participation Certificate held by the Department as of month end (the "Month-End Loan Schedule").

The report date of the Month-End Loan Schedule is the last calendar day of the month, and the report is due to the Department seven business days after the end of the month. Should the due date fall on a day that is a Federal holiday, a Saturday or Sunday, or day on which banking institutions or trust companies are authorized or obligated to remain closed, then the due date is the next business day. The revised file format and the instructions for preparing the Month-End Loan Schedule may be found in <u>Electronic Announcement 16</u>.

The revised file format for the Loan Schedule and Custodial Certification should be used for all submissions, either for the Weekly Loan Schedule or the Month-End Loan Schedule beginning October 6, 2008. Servicers may submit a test file of the revised file format beginning September 29, 2008.

Federal Student Aid has established a new message class on the Student Aid Internet Gateway (SAIG) for the Month-End Loan Schedule: (MOPARTIN). Custodians and Servicers should use this message class when reporting to FSA. This file should be sent to mailbox TG79363.

#### Data File Transmission of the Loan Schedule and Custodial Certification

• **Electronic Data File Name:** When naming the data file, the Custodian must use the following file naming convention:

LSR#######DDMMYYYY999

LSR = Loan Schedule Report ######## = LID/RID for the Sponsor (8 digits) DDMMYYYY = Day, month, year the file was created 999 = Batch number Example: LSR8765430007292008001 Batch number 001 for Sponsor 00876543 on 7/29/2008

The batch in the file name should match the unique identifier in the subject line.

The file name is for transmission/identification purposes only and should not appear as a value in the data file.

If a Sponsor has multiple Servicers, there may be multiple Month-End Loan Schedules, one for each Servicer.

#### MONTH-END AGGREGATE SETTLEMENT DATE REPORT

The Monthly Aggregate Settlement Date Report is due monthly. The report date is as of the last calendar day of the month, and the report is due to the Department seven business days after the end of the month. Should the due date fall on a day that is a Federal holiday, a Saturday or Sunday, or day on which banking institutions or trust companies are authorized or obligated to remain closed, then the due date is the next business day.

The report should be prepared as an Excel file, in Excel 97 - 2000. The Excel file format and instructions for preparing the Aggregate Settlement Date Report can be found in <u>Electronic</u> <u>Announcement 17</u>.

To submit the Monthly Aggregate Settlement Date Report to the Department, attach the Excel file to an email and send to the following FSA web email address: fsa\_lr@ed.gov. Please include your contact information in the body of the email in the event we have questions.

In the "Subject" line of the email, please write the following: Settlement Date Report-<Custodian Name>-<Custodian ID>-<Settlement Date>.

The Excel file should be titled: Settlement Date Report-<Custodian Name>-<Custodian ID>-<Settlement Date>

- Custodian Name: The legal name of the Custodian.
- Custodian ID: The Custodian LID/RID as assigned by the Department
- Date Format: MMDDYY Example: 093008 (September 30, 2008)

# Comparison between the Monthly Aggregate Settlement Date Report and the Month-End Loan Schedule(s)

Collections on the student loans are reported on the Month-End Loan Schedule(s) and are a subset of the Cash Available for Distribution (line 22 of the Monthly Aggregate Settlement Date Report) to pay the Participation Yield and outstanding Participation Interests. Other components of Cash Available for Distribution would include 799 Payments and Investment Income.

Listed below are line items in Section IV (Collection Activity) of the Monthly Aggregate Settlement Date Report and a listing of the corresponding fields in the Month-End Loan Schedule(s). When the Monthly Aggregate Settlement Date Report and the Month-End Loan Schedule are prepared, please make sure that amounts for the applicable line items are in agreement. If there are multiple Month-End Loan Schedules due to multiple Servicers, the Month-End Loan Schedules must aggregate to the Monthly Aggregate Settlement Report.

| Line<br>Number per | Line Name per Monthly<br>Aggregate Settlement | Field in Month-End Loan Schedule       |
|--------------------|-----------------------------------------------|----------------------------------------|
| Monthly            | Report                                        |                                        |
| Aggregate          | -                                             |                                        |
| Settlement         |                                               |                                        |
| Report             |                                               |                                        |
| Line 13            | 799 Payments                                  | Does not tie to the Loan Schedule      |
| Line 14            | Reimbursement By Schools                      | ReductionAmountSchool (Field 32)       |
| Line 15            | Reimbursement By Guarantors                   | GuarantyAgencyClaims (Field 34)        |
| Line 16            | Loan Proceeds / Redemptions                   | LoanProceeds (Field 37)                |
| Line 17            | Loans Put to the Department                   | LoanPutToDepartment (Field 38)         |
| Line 18            | <b>Borrower Principal Payments</b>            | BorrowerPrincipalCollection (Field 39) |
| Line 19            | Borrower Interest Payments                    | BorrowerInterestCollection (Field 40)  |
| Line 20            | Other Cash / Fees Collected                   | OtherCash (Field 41)                   |
| Line 21            | Investment Income                             | Does not tie to the Loan Schedule      |

#### PAY.GOV PROCEDURES

Per the Master Participation Agreement, Servicers must deposit collections within two business days after receipt into the Collection Account. For example, collections received on September 30, 2008 by the Servicer must be deposited into the Collection Account by October 2, 2008. Custodians are required to remit amounts equal to the Cash Available for Distribution (Line 28 of the Monthly Aggregate Settlement Date Report) no later than seven business days after month end.

Custodians must remit the cash via Pay.gov ACH Funds Remittance. For the User Guide for Pay.gov click here:

http://www.fp.ed.gov/fp/attachments/activities\_whatsnew/PaygovFundsRemittance092008.doc

A confirmation number will be provided to you on the Pay.Gov website immediately upon remitting payment. The collection activity on each Monthly Aggregate Settlement Report must tie to one and only one Pay.Gov Confirmation Number. For example, if the distribution for the September 30, 2008 report was remitted on October 6, 2008, please include in the September 30, 2008, report the Pay.Gov Confirmation number received on October 6, 2008.

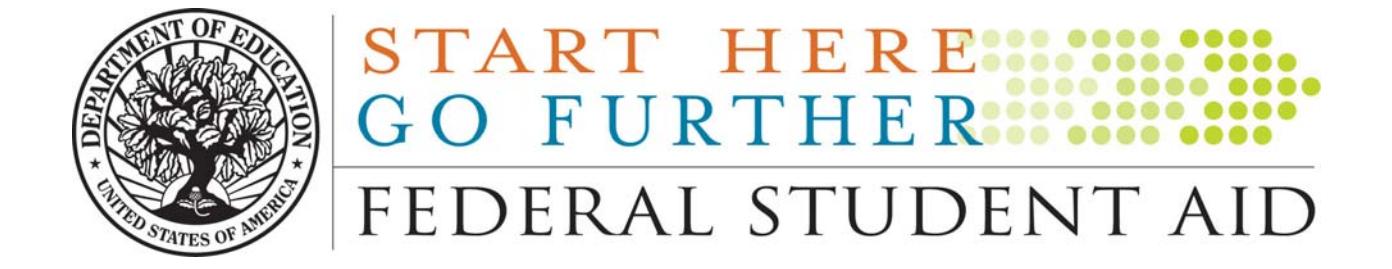

## Financial Management System FFEL Lender Reporting System

Pay.gov Funds Remittance Guide

September 22, 2008

Version – 3.2

FEDERAL STUDENT AID START HERE. GO FURTHER.

### Contents

| ACH Funds Remittance                                                      | 3  |
|---------------------------------------------------------------------------|----|
| Process Overview                                                          | 3  |
| Pre-Requisites                                                            | 3  |
| Forms Overview                                                            | 4  |
| Login Process                                                             | 4  |
| FFEL Lenders' Interest & Special Allowance (LaRS) Remittance Procedures   | 7  |
| FFEL Lenders' Interest & Special Allowance (LaRS) Query Procedures        | 10 |
| Consolidation Loan Rebate Fee (CLRF) Remittance Payment Procedures        | 14 |
| FFEL Custodian' Interest & Special Allowance (FRPI) Remittance Procedures | 21 |
| FFEL Custodian' Interest & Special Allowance (FRPI) Query Procedures      | 24 |

#### Introduction

The purpose of this document is to provide an overview of the Pay.gov ACH Funds Remittance process for Lenders participating in the Federal Family Education Loan Program (FFEL). This process facilitates the collection of the following fees:

- > Quarterly FFEL Lenders' Interest & Special Allowance (LaRS) Fee
- > Monthly FFEL Consolidation Loan Rebate Fee (CLRF)
- Participation Interest Payments (FRPI)

#### **ACH Funds Remittance**

#### **Process Overview**

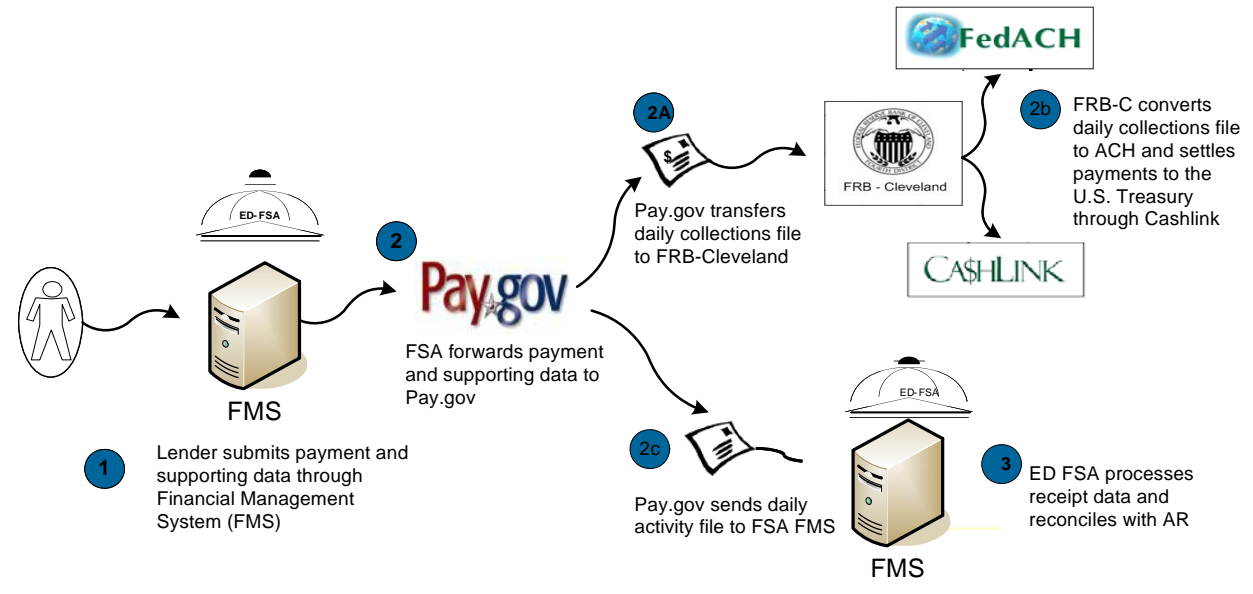

#### **Pre-Requisites**

All users must be active in the ED FSA Financial Management System (FMS) and have the "FSA LARS Lender/Servicer Payment Submission" responsibility. Security access forms are available at:

http://www.fp.ed.gov/fp/attachments/fms\_data\_nslds/FSAFMSSYSSECURITY2006.doc. Users with additional questions should contact the FMS Help Desk at 1-800-433-7327, option 3.

#### Forms Overview FFEL Lenders' Interest & Special Allowance (LaRS) Remittance Form Overview

FSA will send email messages to Lenders when a payment is due to the Department of Education as a result of LaRS processing, identifying the amount due, and taking into account AR/AP netting. Lender representatives will log into FMS and select the FSA LARS Lender/Servicer Payment Submission responsibility to access the FFEL Lenders' Interest & Special Allowance (LaRS) Remittance Form.

#### **Login Process**

Open an Internet session, and navigate to the "FSA-FMS Oracle Application Links" page:

#### https://fsa-fms.ed.gov:8000/PROD\_j.htm

| Federal Student Aid - Financia   | Il Management System - Microsoft Internet Explorer                                                                                                    | <u></u>        |
|----------------------------------|----------------------------------------------------------------------------------------------------|----------------|
| Elle Edit Yew Favorites Is       | ols Belo                                                                                                    | 10             |
| 3=Back • → - ③ 🔂 🖄               | ②(Search 国Parvates ②Heda ③ 🖏 - ④ 🔟 - 🗉 🔍 🗢                                                                                                    |                |
| Address a https://fea-fms.ed.gov | 0000/PRCO_1.kzm                                                                                                    | ● (PGo Links ' |
| START<br>GO FUR<br>FEDERAL       | HERE THE FINANCIAL MANAGEMENT SYSTEM                                                                                                    |                |
|                                  |                                                                                                    |                |
| + Terms of Use                   | This is a Government system, to be used by authorized personnel only. If you use this<br>computer system, you should understand that all activities may be monitored and recorded<br>by automated processes and/orby of yournmenter personnel. Anyone using this system<br>evidence of criminal activity, monitoring records may be provided to law enforcement<br>officials. This system contains personal information proceeds dy the Privacy Act of 3724<br>(as amended). If you use this computer system, you are explosity consenting to be bound<br>by automated of the Act. |                |
| Copyright 2006. Federal Stude    | tt Aid - Financial Management System.                                                                                                    |                |
| Done                             |                                                                                                    | 🕒 💣 Internet   |

Click "I Agree"

**Login** form will open:

| 🚰 Login - Microsoft Internet Explorer                                                                                                    |
|----------------------------------------------------------------------------------------------------|
| Ele Edit View Favorites Iools Help                                                                                                    |
| ↓→ Back ▼ → → ③ ② 2 2 2 4 @Search @Favorites ③Media ③ Ev ④ 1 1 = 3 1                                                                                   |
| Address 🕘 http://hpl10.ed.gov:8000/OA_HTML/AppsLocal.ogin.jsp?requestUH=APPSHOMEPAGE&cancelUH=http%3A%2F%2Fhpl10.ed.gov%3A8000%2Foa_set 🗸 🄗 Gu Links » |
| FINANCIAL MANAGEMENT SYSTEM                                                                                                    |
| Login                                                                                                    |
| Usemame                                                                                                    |
| Password                                                                                                    |
| Login                                                                                                    |
|                                                                                                    |
| Copyright 2004 Oracle Corporation. All rights reserved.                                                                                                |
|                                                                                                    |
|                                                                                                    |
|                                                                                                    |

Enter your User Name and Password, Click "Login"

The **Navigator** page will open allowing the user to select *FSA LARS Lender/Servicer Payment Submission*:

| = Back - → - ③ 😰 🖓   ③ Search 💽 Favorites ③ Med                                                                                                    | • (3) Har (3) II (3) II |                                             |
|----------------------------------------------------------------------------------------------------|----------------------------------------------------------------------------------------------------|---------------------------------------------|
| ddress 🧃 http://r4440-1.ed.gov:8021/0A_HTML/0A.jsp?0AFunc=0AHI                                                                                                    | 0MEPAGE&akRegionApplicationId=0&navRespId=50835&navRespAppId=20039                                                                                                    | 1&navSecGrpId=0&transactionid=193620727 🗾 👔 |
| n ks 🙆 MetaLin k 🍯 Deltek 🍯 EDS 🍯 CQ 🦉 Rational 🍘 F                                                                                                    | ire Pass @DEVCOM @TST @UAT @PayGov @RECON                                                                                                    |                                             |
| GO FURTHER<br>FEDERAL STUDENT AID                                                                                                    | uite                                                                                                    | Logout Preferences H                        |
|                                                                                                    |                                                                                                    | Loggod in Ac ENDDAT                         |
| lavigator                                                                                                    |                                                                                                    | Logged in As ENPPAT                         |
| aangator                                                                                                    |                                                                                                    | Edit Navigato                               |
| <b>2</b> 5 AL 1 <b>1 4</b>                                                                                                    |                                                                                                    | Eurivavigau                                 |
| Alert Manager  Application Developer  FSA CBS Manager  FSA CBS Payables Operations User  FSA CODX Manager  FSA DLO Manager  FSA DLO Manager  FSA DLO Payables Operations User  FSA DLS Payables Operations User  FSA FFEL GA GL User  FSA FFD Data Mart Manager  FSA FFD Data Mart Manager  FSA FFD Latender/Servicer Payment Submission  FSA FELL Payables Operations User  FSA FELL Payables Operations User  FSA FELL FELL Payables Operations U | FSA LARS Lender/Servicer Payment Submission                 Example: A strate of the strate of the strate of t                                                                           | J <u>emit</u><br><u>- Submit</u><br>all     |
| Vorklist                                                                                                    |                                                                                                    | Full Lis                                    |
| From                                                                                                    | Sub                                                                                                    | viect Sent                                  |
|                                                                                                    |                                                                                                    |                                             |
| There are no notifications in this view.                                                                                                    |                                                                                                    |                                             |

Select "FSA LARS Lender/Servicer Payment Submission"

| Navigator - FSA LARS Lender/Servicer Payment Submission 2000/2000/2000/2000                                                  |              |
|----------------------------------------------------------------------------------------------------|--------------|
| Functions Documents                                                                                                    |              |
| Lender Origination (LaRS) Remittance Fee Form - Submit                                                                       |              |
| Funding Request Participation Interest Form (FRPI) - Submit<br>Consolidation Loan Pohato Fore (CLRE) Remittance Fee - Submit | Top Ten List |
| Lender Origination (LaRS) Remittance Fee Form - Submit                                                                       |              |
|                                                                                                    |              |
|                                                                                                    | <b>(</b>     |
|                                                                                                    |              |
|                                                                                                    |              |
|                                                                                                    |              |
|                                                                                                    |              |
|                                                                                                    | (            |

Select "Lender Origination (LaRS) Remittance Fee Form – Submit", click "Open".

| FFEL Lenders' | Interest & S | pecial Allowance  | (LaRS) | Remittance | Procedures     | Cont'd |
|---------------|--------------|-------------------|--------|------------|----------------|--------|
|               |              | pecial intervence |        | Lennee     | I I Occuail es | come a |

| ile Edit View Folder  | r <u>Tools</u> Window H | lelp            |               |                                       | ORACLE              |
|-----------------------|-------------------------|-----------------|---------------|---------------------------------------|---------------------|
| <br>M 🗞 🔊 [ 🦄 🖉       | - <u>-</u>              | × 🛍 🐴 💋         |               | ) 🎄 [ 🤊                               |                     |
| Lender Origination (L | .aRS) Remittance Fe     | e Form (1996)   |               |                                       | 2000000000000 년 제 : |
| Lender Name           |                         |                 |               | Payment Status<br>Confirmation Number | New                 |
| Transaction Date      | 09-AUG-2007             |                 |               | Settlement Date                       |                     |
| Payer Name            |                         |                 |               |                                       |                     |
| Payment Amount        |                         |                 | <b></b>       |                                       |                     |
| Check Type            | Business                | Account Type    | Checking      |                                       |                     |
| Routing Number        |                         | ]               |               |                                       |                     |
| Account Number        |                         |                 |               |                                       |                     |
| Check Number          |                         |                 |               |                                       |                     |
| Error Code            |                         |                 |               |                                       |                     |
| Error Detail          |                         |                 |               |                                       |                     |
|                       |                         |                 |               |                                       | Submit Payment      |
| Record: 1/1           |                         | List of Value 1 | L <osc></osc> |                                       |                     |

Enter the following fields into the form.

#### **Field Definition**

- 1. **Lender Name:** This field is pre-populated based on user login credentials. If you have multiple Lender Identification Numbers (LIDs) you may select your six-digit LID using the drop-down box.
- 2. **Payment Status:** This system-populated field tracks the status of each LaRS payment. Values include Submitted, Accepted, Returned, or Retired.
- 3. Confirmation Number: FMS assigns a Confirmation Number to each payment upon submission.
- 4. Transaction Date: This field is populated with the System Date for each new payment.
- 5. **Settlement Date:** This field will be populated once a payment clears Cashlink and settlement information is provided to FMS by Pay.gov
- 6. **Payer Name:** Mandatory free entry field.
- 7. **Payment Amount:** FMS populates this field with the current amount of Interest and Special Allowance funds owed. Users may change the field value so long as it does not exceed the amount owed.
- 8. Account Type: This field is defaulted to Business Checking.
- 9. **Routing Number:** Mandatory free entry field. Incorrect Routing Number will result in validation failure upon submission.
- 10. Account Number: Mandatory free entry field. Incorrect Account Number will result in return of settlement Lender will be notified upon retirement of payment. Maximum field size = 24 characters.
- 11. Check Number: Optional free entry field
- 12. Error Code and Message: This field will display the specific failure type if a payment is rejected.
- 13. Error Detail: This field will provide additional error information for rejected payments.

Click "Submit Payment" button.

| <b>Payment Confirmation Summary</b> window will be displayed:                                                                                                    |  |  |  |  |
|----------------------------------------------------------------------------------------------------|--|--|--|--|
| Please Confirm the information in the payment summary is correct<br>- Click Confirm button to authorize the payment submission<br>- Click Cancel button to go back to the remittance form to correct<br>information |  |  |  |  |
| Payment Summary :<br>Payer Name:Test User<br>Payer Amount:100<br>Account Type:Business Checking<br>Routing Number:042000424<br>Account Number:123456789                                                             |  |  |  |  |
| ( <u>Confirm</u> Cancel                                                                                                    |  |  |  |  |

Read and confirm the Payer Name, Payment Amount, Routing Number and Account Number fields are correct. To return to the remittance form and adjust payment details, click on the "**Cancel**" button. Otherwise, click on "**Confirm**".

| The Tayment ee                 | minimation Summary window will close                           | and Remittance it                     | ini wini teopen.                      |
|--------------------------------|----------------------------------------------------------------|---------------------------------------|---------------------------------------|
| 🌺 Oracle Applications -        | Copy of Production to PAYGOV on 28-JUL-2007                    |                                       |                                       |
| Eile Edit View Folder          | Tools Window Help                                              |                                       | ORACLE                                |
| (🛤 🗞 🚳 🖗 🛤                     | b 🚳 🎒 🕅 I 🗶 🗊 🎁 💋 I 🥒 🎯 🖉                                      | ) 🕸 [ ?                               |                                       |
| Lender Origination (L          | aRS) Remittance Fee Form (000000000000000000000000000000000000 |                                       | >>>>>>>>>>>>>>>>>>>>>>>>>>>>>>>>>>>>> |
| Lender Name                    |                                                                | Payment Status<br>Confirmation Number | In-Transit<br>LARS20070809060         |
| Transaction Date               | 09-AUG-2007<br>Test User                                       | Settlement Date                       |                                       |
| Payment Amount                 | 100 Business Account Tuno Checking                             |                                       |                                       |
| Routing Number                 | 042000424                                                      |                                       |                                       |
| Account Number<br>Check Number |                                                                |                                       |                                       |
| Error Code<br>Error Detail     |                                                                |                                       |                                       |
|                                |                                                                |                                       | Submit Payment                        |
| Record: 2/?                    | <08C>                                                          |                                       |                                       |

The Payment Confirmation Summary window will close and Remittance form will reopen:

#### Note the following:

- Payment Status will change to "In Transit";
- Confirmation Number will be generated;
- Account Number will be partially masked, showing only the last 4 digits; and
- Submit button will be disabled .

#### FFEL Lenders' Interest & Special Allowance (LaRS) Query Procedures

Enter into Query mode through the following steps: *View=>Query by Example=> Enter or F11* The Form will enter query mode:

| 🌺 Oracle Applications -                                                                                                    | Copy of Production to DEVCOM on 12-JUN | -2007                                   |                                       | <u>_ 0 ×</u>                          |
|----------------------------------------------------------------------------------------------------|----------------------------------------|-----------------------------------------|---------------------------------------|---------------------------------------|
| Eile Edit View Folder                                                                                                    | <u>Tools W</u> indow <u>H</u> elp      |                                         |                                       | ORACLE                                |
| 🛤 🗞 🐼 l 🖉 🎕                                                                                                    | : 🚳 🍐 🖗 i 🔀 🕼 🖉 🥪                      | 🦽 🗊 🏐 🥖                                 | Sp [ ?                                |                                       |
| Lender Origination (La                                                                                                    | RS) Remittance Fee Form - 000000000    | ~~~~~~~~~~~~~~~~~~~~~~~~~~~~~~~~~~~~~~~ |                                       | >>>>>>>>>>>>>>>>>>>>>>>>>>>>>>>>>>>>> |
| Lender Name                                                                                                    |                                        |                                         | Payment Status<br>Confirmation Number |                                       |
| Transaction Date<br>Payer Name<br>Payment Amount<br>Account Type<br>Routing Number<br>Account Number<br>Check Number<br>Error Code |                                        |                                         | Settlement Date                       |                                       |
| Error Detail                                                                                                    | I+F11 to execute, F4 to cancel.        |                                         |                                       | (Submit Payment)                      |
| Record: 1/1                                                                                                    | Enter-Qu List of Valu                  | <0SC>                                   |                                       | I                                     |

Enter a Confirmation Number and press Ctrl=>F11:

| 🌺 Oracle Applications -          | Copy of Production to PAYGOV on 28-JUL-2007                    |                                         |                              |
|----------------------------------|----------------------------------------------------------------|-----------------------------------------|------------------------------|
| Eile Edit View Folder            | <u>Tools W</u> indow <u>H</u> elp                              |                                         | ORACLE                       |
| 🎑 🖗 🛯 🖉 🌾                        | s 🕹 🍪 I 🗶 🗊 👘 👘 🖉 🖉 🖉 🖉                                        | \$\$ [ <b>?</b>                         | )                            |
| Lender Origination (L            | aRS) Remittance Fee Form (000000000000000000000000000000000000 | 000000000000000000000000000000000000000 | 000000000000000000 ≝ ज ×     |
| Lender Name                      |                                                                | Payment Status<br>Confirmation Number   | Completed<br>LARS20070809060 |
| Transaction Date                 | 09-AUG-2007<br>Test User                                       | Settlement Date                         |                              |
| Payment Amount                   | 100                                                            |                                         |                              |
| Check Type                       | Business Account Type Checking                                 |                                         |                              |
| Routing Number<br>Account Number | 6789                                                           |                                         |                              |
| Check Number                     |                                                                |                                         |                              |
| Error Code                       |                                                                |                                         |                              |
| Error Detail                     |                                                                |                                         |                              |
|                                  |                                                                |                                         | Submit Payment               |
| FRM-41009: Function k            | ey not allowed. Press Ctrl+K for list of valid keys.           |                                         |                              |
| Record: 1/1                      | <0SC>                                                          |                                         | )                            |

Payment information and Payment Status will appear.

#### FFEL Consolidation Loan Rebate Fee (CLRF) Report and Remittance Form Overview

**Applicability:** This FFEL Consolidation Loan Rebate Fee Report and Remittance Form is used to report to the U.S. Department of Education (ED) the Federal Consolidation Loan Interest Payment Rebate Fee authorized by subsection 428C(f) of the Higher Education Act of 1965, as amended. Help on completing this Consolidation Loan Rebate Fee Report and on correcting or adjusting prior reports can be obtained from FSA by calling the Help Desk at 1-800-433-7327, Option #3. **NOTE:** A lender holding one or more Federal Consolidation Loans at the end of the month must submit a payment for the Consolidation Loan Rebate Fee within 30 days of the end of the month for which the Fee is calculated.

**Fee Calculation:** The Federal Consolidation Loan Interest Payment Rebate Fee is calculated and paid monthly to ED. It is equal on a monthly basis to 0.0875 percent of the unpaid balance of principal and the accrued unpaid interest on all Federal Consolidation Loans disbursed after October 1, 1993, and held by the lender on the last day of the month. (This is equal to an annualized rate of 1.05 percent.) For loans based on applications received during the period from October 1, 1998 through January 31, 1999, inclusive, the rebate is equal on a monthly basis to .05167 percent of the unpaid balance of principal and the accrued unpaid interest. (This is equal to an annualized rate of 0.62 percent.)

Use the item-by-item instructions in the following pages to complete the Consolidation Loan Rebate Fee Report form online.

From the **Navigator** page:

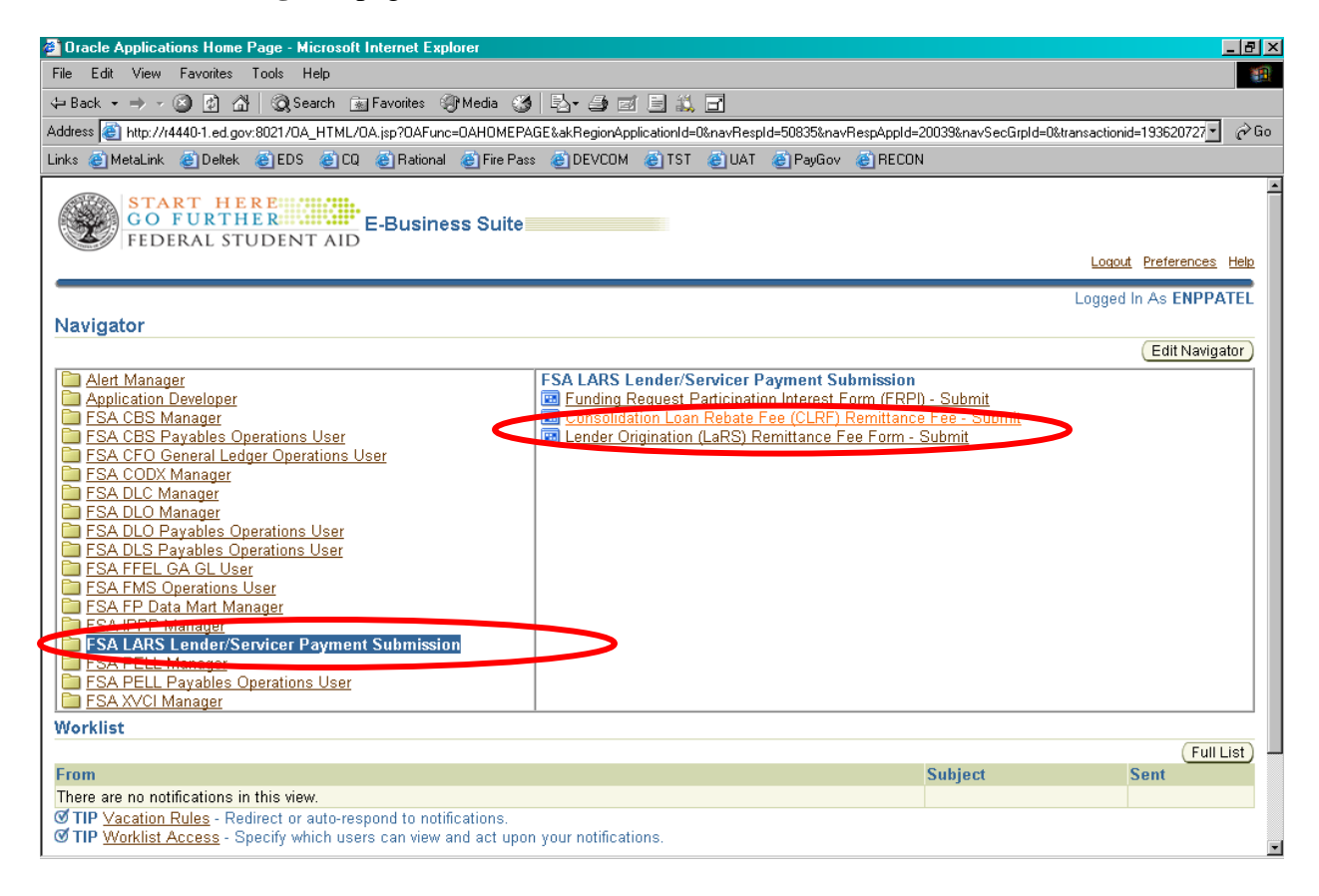

Select Consolidation Loan Rebate Fee (CLRF) Remittance Fee - Submit

#### Consolidation Loan Rebate Fee (CLRF) Remittance Fee – Submit

| Navigator - FSA LARS Lender/Servicer Payment Submission 0000000000000000     Functions Documents | imes : the event of the transmission of the transmission of tr |
|--------------------------------------------------------------------------------------------------|----------------------------------------------------------------------------------------------------|
| Consolidation Loan Rebate Fee (CLRF) Remittance Fee - Submit                                     |                                                                                                    |
| Consolidation Loan Rebate Fee (CLRF) Remittance Fee Form - Submit                                | Top Ten List                                                                                                    |
| Consolidation Loan Rebate Fee (CLRF) Remittance Fee - Submit                                     |                                                                                                    |
|                                                                                                  |                                                                                                    |
|                                                                                                  | (m)                                                                                                    |
| 4 <sup>4</sup>                                                                                   |                                                                                                    |
|                                                                                                  |                                                                                                    |
|                                                                                                  |                                                                                                    |
|                                                                                                  |                                                                                                    |
|                                                                                                  |                                                                                                    |
|                                                                                                  | ( <u> </u>                                                                                                    |

| 🌺 Oracle Applications - Copy ol                                           | Production to PAYGO¥ on 28-JUL-2007                                 |                                           | _ 🗆 🗙            |
|---------------------------------------------------------------------------|---------------------------------------------------------------------|-------------------------------------------|------------------|
| Eile Edit View Folder Tools                                               | Window Help                                                         |                                           | ORACLE           |
| 🚺 🕸 🖉 1 🔕 🎸 🛤                                                             | 🌢 🖗 i 🔀 🗊 🞁 💋 i 🥒 🌍 🥥 i                                             | \$\$   <b>?</b>                           |                  |
| Consolidation Loan Rebate F                                               | Fee (CLRF) Remittance Fee Form 000000000000000000000000000000000000 | ********************                      | २०००००००० ≤ ज ×े |
| Lender Name<br>Servicer Name<br>Reporting Month <b>D1</b> –               |                                                                     | Payment Status New<br>Confirmation Number |                  |
| Consolidation Loans Sub                                                   | ject to the 1.05% fee; applicable rate: 0.000875                    |                                           |                  |
| End-of-Month Princ<br>EOM Accrued Unpaid Inte                             | No. of Loans                                                        |                                           |                  |
| Consolidation Loans Sub                                                   | ject to the 0.62% fee; applicable rate: 0.0005167                   |                                           |                  |
| End-of-Month Princ<br>EOM Accrued Unpaid Inte<br>Total Consolidation Loan | No. of Loans                                                        |                                           |                  |
| Transaction Date                                                          | 09-AUG-2007                                                         | Settlement Date                           |                  |
| Payer Name                                                                |                                                                     |                                           |                  |
| Payment Amount                                                            |                                                                     |                                           |                  |
| Check Type                                                                | Business Account Type Checking                                      |                                           |                  |
| Routing Number                                                            |                                                                     |                                           |                  |
| Account Number                                                            |                                                                     |                                           |                  |
| Check Number                                                              |                                                                     |                                           |                  |
| Error Code                                                                |                                                                     |                                           |                  |
| Error Detail                                                              |                                                                     |                                           | (Submit Payment) |
|                                                                           | List of Valu     <0SC>                                              |                                           |                  |

#### Consolidation Loan Rebate Fee (CLRF) Remittance Payment Procedures

Enter the following fields into the form:

#### **Field Definition**

- 1. **Lender Name**: This field is pre-populated based on user login credentials. If you have multiple Lender Identification Numbers (LIDs) you may select your six-digit LID using the drop-down box.
- 2. **Servicer ID**: This field is pre-populated based on user login credentials. If you have multiple Servicer Identification Numbers (SIDs) you may select your six-digit SID using the drop-down box.
- 3. **Payment Status**: This system-populated field tracks the status of each CLRF payment. Values include Submitted, Accepted, Returned, or Retired.
- 4. **Confirmation Number**: FMS assigns a Confirmation Number to each payment upon submission.
- 5. **Reporting Period**: Use the drop-down box to enter the date of the last day of the month of the reporting period for which this Consolidation Loan Rebate Fee Report is being submitted. For the purpose of the Consolidation Loan Rebate Fee Report, a month is always a calendar month, starting

on the first of the month and ending on the last day (the 30th or 31st, except for February). A calendar month reporting cycle must be used for the Consolidation Loan Rebate Fee Report even if you use a different reporting cycle (e.g. from the 26th day of one month to the 25th day of the following month) for internal or other reporting purposes.

- 6. **Applicable rate for Consolidation Loans Subject to the 1.05% fee:** This value has been pre-filled.
- 7. **Number of Loans:** Enter the number of loans subject to the 1.05% fee used to calculate the Consolidation Loan Rebate Fee. To determine this number, review all Federal Consolidation Loans held by you at the end of the month and identify the loans that were disbursed on or after October 1, 1993, *except for loans based on applications received during the period from October 1, 1998 through January 31, 1999, inclusive which are subject to the 0.62% fee.* Include a loan even if you were not the originating lender but purchased it at a later date. Include all loans eligible for insurance, even if an insurance claim has been filed, but not paid, as of close of business on the last day of the month.
- 8. **End-of-Month Principal Balance:** Enter the Principal Balance used to determine the Consolidation Loan Rebate Fee. For all Federal Consolidation Loans meeting the requirements in item 7, Number of Loans, determine the unpaid principal balance at the end of the day on the last day of the month. Payments received from borrowers on the last day of the month should be credited prior to determining the unpaid principal balance. Add the unpaid principal balances for all loans to determine the End-of-Month Principal Balance. You may round this total to the nearest dollar if desired.
- 9. End-of-Month Accrued Unpaid Interest Balance: Enter the End-of-Month Accrued Unpaid Interest Balance used to determine the Consolidation Loan Rebate Fee. For each loan for which an End-of-Month Principal Balance (see item 8) was determined, determine its accrued unpaid interest balance at the end of the day on the last day of the month. Payments received from borrowers or ED on the last day of the month should be credited prior to determining the accrued unpaid interest balance. Add the accrued unpaid interest balances for all loans to determine the End-of-Month Accrued Unpaid Interest Balance. You may round this total to the nearest dollar if desired.
- 10. (through 13): Repeat the instructions for Items 7 through 9, as they apply to Consolidation loans based on applications received during the period from October 1, 1998 through January 31,1999, inclusive, which are subject to the 0.62% fee.)
- 14. **Total Consolidation Loan Rebate Fee:** The system will use the information entered above to determine the amount of the Fee for the month. The system adds the End-of-Month Principal Balance (see item 8) to the End-of-Month Accrued Interest Balance (see item 9), and Multiplies this sum by 0.0875 percent (that is, .0008750). It then adds the End-of-Month Principal Balance (see item 12) to the and-of-Month Accrued Interest Balance (see item 13) and then multiplies this figure by .05167 percent (that is, .0005167). Please note that lenders/servicers may not manually change this system-calculated sum, nor may lenders/servicers pay less than the entire amount.
- 15. **Transaction Date:** This field is populated with the System Date for each new payment.
- 16. **Settlement Date:** This field will be populated once a payment clears Cashlink and settlement information is provided to FMS by Pay.gov
- 17. **Payer Name:** Mandatory free entry field.
- 18. **Payment Amount:** FMS populates this field with the current amount of Interest and Special Allowance funds owed. Users may change the field value so long as it does not exceed the amount owed.
- 19. Account Type: This field is defaulted to Business Checking.
- 20. **Routing Number:** Mandatory free entry field. Incorrect Routing Number will result in validation failure upon submission.
- 21. Account Number: Mandatory free entry field. Incorrect Account Number will result in return of settlement Lender will be notified upon retirement of payment. Max field size = 24 characters.
- 22. Check Number: Optional free entry field

- 23. Error Code and Message: This field will display the specific failure type if a payment is rejected.
- 24. Error Detail: This field will provide additional error information for rejected payments.

Click "Submit Payment" button.

Payment Confirmation Summary window will be displayed:

| 🖸 Decisi | on proceeding to the transformation of the transformation $	imes$                                                                                                    |
|----------|----------------------------------------------------------------------------------------------------|
| r<br>I   | Please Confirm the Payment if the information is correct<br>- Click Confirm button to authorize the payment submission<br>- Click Cancel button to go back to the remittance form to correct<br>nformation |
| F        | Payment Summary :<br>Payer Name :Test User<br>Payer Amount :62.42<br>Account Type :Business Checking<br>Routing Number :042000424<br>Account Number :123456789                                             |
|          | (Cancel)                                                                                                    |

Read and confirm the Payer Name, Payment Amount, Routing Number and Account Number fields are correct. To return to the remittance form and adjust payment details, click on the "**Cancel**" button. Otherwise, click on "**Confirm**".

The Payment Confirmation Summary window will close and Remittance form will reopen:

| 🌺 Oracle Applications - Copy o                                                                     | f Production to PAYGOV on 28-JUL-2007                                                    |                                       |                                       |
|----------------------------------------------------------------------------------------------------|------------------------------------------------------------------------------------------|---------------------------------------|---------------------------------------|
| Eile Edit View Folder Tools                                                                        | Window Help                                                                              |                                       | ORACLE                                |
| 🛽 🖉 🕲 I 🖉 💱                                                                                        | 🍐 🎯 i 🔀 👘 🎁 💋 🥳 i 🌽 🗐 🥥                                                                  | \$\$ [ <b>?</b>                       |                                       |
| Consolidation Loan Rebate I                                                                        | Fee (CLRF) Remittance Fee Form 20000000000000                                            | ****************                      | xxxxxxxxxxxxxxxxxxxxxxxxxxxxxxxxxxxxx |
| Lender Name<br>Servicer Name<br>Reporting Month 07 -                                               | MM/ 2007 YYYY                                                                            | Payment Status<br>Confirmation Number | In-Transit<br>CLRF20070809061         |
| Consolidation Loans Sub                                                                            | ject to the 1.05% fee; applicable rate: 0.000875                                         |                                       |                                       |
| End-of-Month Princ<br>EOM Accrued Unpaid Inte                                                      | No. of Loans 1<br>cipal Balance 20,000.00                                                |                                       |                                       |
| Consolidation Loans Sub                                                                            | ject to the 0.62% fee; applicable rate: 0.0005167                                        |                                       |                                       |
| End-of-Month Princ<br>EOM Accrued Unpaid Inte<br>Total Consolidation Loan                          | No. of Loans 1<br>sipal Balance 30,000.00<br>erest Balance 40,000.00<br>Rebate Fee 62.42 |                                       |                                       |
| Transaction Date<br>Payer Name<br>Payment Amount<br>Check Type<br>Routing Number<br>Account Number | 09-AUG-2007 Test User 62.42 Business Account Type Checking 042000424                     | Settlement Date                       |                                       |
| Check Number                                                                                       |                                                                                          |                                       | -                                     |
| Error Code                                                                                         |                                                                                          |                                       | Submit Payment                        |
| Error Detail                                                                                       | L                                                                                        |                                       |                                       |
| Record: 1/1                                                                                        | <08C>                                                                                    |                                       | L)                                    |

Consolidation Loan Rebate Fee (CLRF) Remittance Query Procedures

Enter into Query mode through the following steps: *View=>Query by Example=>Enter, orF11* 

The Form will enter query mode:

| 🌺 Oracle Applications - Copy of F | Production to DEVCOM on 12-JUN-2007   |                                       |
|-----------------------------------|---------------------------------------|---------------------------------------|
| Eile Edit View Folder Tools       | Window Help                           | ORACLE                                |
| (# \$ @ I @ # & & d               | 🕽 🖗 i 🗶 🗊 🎁 💋 i 🦽 🕼 🌑 🥔 🎼 i ?         |                                       |
| Oconsolidation Loan Rebate Fe     | e (CLRF) Remittance Fee Form          | >>>>>>>>>>>>>>>>>>>>>>>>>>>>>>>>>>>>> |
| Lender Name                       | Payment Status                        |                                       |
| Servicer Name                     | Confirmation Number                   |                                       |
| Reporting Month                   | 1M/ YYYY                              |                                       |
|                                   |                                       |                                       |
|                                   |                                       |                                       |
| End of Month Drivein              | o. of Loans                           |                                       |
| End-on-Wonth Princip              |                                       |                                       |
|                                   |                                       |                                       |
|                                   |                                       |                                       |
| N                                 | lo. of Loans                          |                                       |
| End-of-Month Princip              | pal Balance                           |                                       |
| EOM Accrued Unpaid Intere         | est Balance                           |                                       |
| Total Consolidation Loan R        | ebate Fee                             |                                       |
|                                   |                                       |                                       |
| Transaction Date                  | Settlement Date                       |                                       |
| Payer Name                        |                                       |                                       |
| Payment Amount                    |                                       |                                       |
| Check Type                        | Account Type                          |                                       |
| Account Number                    |                                       |                                       |
| Chook Number                      |                                       |                                       |
| Error Code                        |                                       |                                       |
| Error Dotoil                      |                                       | Submit Payment                        |
|                                   |                                       | ( <u></u> ,                           |
| Enter a query; press Ctrl+F11 to  | execute, F4 to cancel.                |                                       |
| Record: 1/1                       | ter-Qu   List of Valu     <osc></osc> | )                                     |

| Oracle Applications - Conv of Production to PAYGOV on 28-111                                                                                                    | -2007                                                           |
|----------------------------------------------------------------------------------------------------|-----------------------------------------------------------------|
| File Edit View Folder Tools Window Help                                                                                                    |                                                                 |
|                                                                                                    | [ A @ @ 0 & [ <b>?</b>                                          |
| Consolidation Loan Rebate Fee (CLRF) Remittance Fee Form                                                                                                    |                                                                 |
| Lender Name<br>Servicer Name<br>Reporting Month 07 TMM/ 2007 YYYY                                                                                                    | Payment Status Completed<br>Confirmation Number CLRF20070809061 |
| Consolidation Loans Subject to the 1.05% fee; applicab                                                                                                    | le rate: 0.000875                                               |
| No. of Loans 1<br>End-of-Month Principal Balance 10,00<br>EOM Accrued Unpaid Interest Balance 20,00                                                                   | 10.00                                                           |
| Consolidation Loans Subject to the 0.62% fee; applicab                                                                                                    | le rate: 0.0005167                                              |
| No. of Loans     1       End-of-Month Principal Balance     30,00       EOM Accrued Unpaid Interest Balance     40,00       Total Consolidation Loan Rebate Fee     6 | 10.00<br>10.00<br>12.42                                         |
| Transaction Date 09-AUG-2007                                                                                                    | Settlement Date                                                 |
| Payer Name Payment Amount Payment Amount Check Type Routing Number Account Number Check Number Check Number                                                           | ype Checking                                                    |
| Error Codo                                                                                                    |                                                                 |
| Error Detail                                                                                                    | Submit Payment                                                  |
| FRM-41009: Function key not allowed. Press Ctrl+K for list of valid                                                                                                   | l kevs.                                                         |
| Record: 1/?                                                                                                    | <0SC>                                                           |

Enter a Confirmation Number and press Ctrl=>F11:

Payment information and Payment Status will appear.

#### FFEL Custodians FRPI Remittance Form Overview

FSA will send email messages to the Custodian when a payment is due to the Department of Education as a result of FRPI processing, identifying the amount due. The Custodian will log into FMS and select the FSA FRPI Lender/Servicer Payment Submission responsibility to access the FRPI Remittance Form.

From the navigator page :

| 🗿 Oracle Applications Home Page - Microsoft Internet Explorer                                                                                                    | _ 8 ×            |
|----------------------------------------------------------------------------------------------------|------------------|
| File Edit View Favorites Tools Help                                                                                                    |                  |
| ⇔Back • → - 🗿 🖄 🚮 🔞 Search 📷 Favorites 🛞 Media 🧭 🛃 • 🎒 🗹 🗐 🛄 💭                                                                                                    | _                |
| Address 🐻 http://r4440-1.ed.gov;8021/0A_HTML/0A,jsp?0AFunc=0AH0MEPAGE&akRegionApplicationId=0&navRespId=50835&navRespAppId=20039&navSecGipId=0&transactionid=193620727 🗸                                                                                                    | <i>∂</i> Go      |
| Links @ MetaLink @ Deltek @ EDS @ CQ @ Rational @ Fire Pass @ DEVCOM @ TST @ UAT @ PayGov @ RECON                                                                                                    |                  |
| START HERE<br>GO FURTHER<br>FEDERAL STUDENT AID<br>Logout Preferences                                                                                                    | ▲<br><u>Help</u> |
| Logged in As ENPP/                                                                                                    | TEL              |
| Navigator                                                                                                    |                  |
| Edit Navig                                                                                                    | ator             |
| Alert Manager       FSA LARS Lender/Servicer Payment Submission         Application Developer       immonity Request Participation Interest Form (FRP) - Submit         FSA CBS Manager       immonity Request Participation Interest Form (FRP) - Submit         FSA CBS Payables Operations User       immonity Request Participation Interest Form (FRP) - Submit         FSA CDS Manager       immonity Request Participation Interest Form (FRP) - Submit         FSA CDS Payables Operations User       immonity Request Participation (LaRS) Remittance Fee Form - Submit         FSA DLO Manager       immonity Request Participation (LaRS) Remittance Fee Form - Submit         FSA DLO Manager       immonity Request Participation (LaRS) Remittance Fee Form - Submit         FSA DLO Payables Operations User       immonity Request Participation (LaRS) Remittance Fee Form - Submit         FSA DLO Payables Operations User       immonity Request Participation (LaRS) Remittance Fee Form - Submit         FSA FEL GA GL User       immonity Request Participation (LaRS) Remittance Fee Form - Submit         FSA FPD Data Mart Manager       immonity Request Participation (LaRS) Remittance Fee Form - Submit         FSA PELL Payables Operations User       immonity Request Participation (LaRS)         FSA PELL Payables Operations User       immonity Request Participation (LaRS)         FSA PELL Payables Operations User       immonity Request Participation (LaRS)         FSA PELL Payables Operations User< |                  |
| Worklist                                                                                                    |                  |
| From Subject Sent                                                                                                    | _                |
| There are no notifications in this view.                                                                                                    |                  |
| Ø TIP <u>Vacation Rules</u> - Redirect or auto-respond to notifications.<br>Ø TIP <u>Worklist Access</u> - Specify which users can view and act upon your notifications.                                                                                                    | •                |

Select "Funding Request Participation Interest Form (FRPI) - Submit"

| 🌮 Navigator - FSA LARS Lender/Servicer Payment Submission 000000000000000000000000000000000000 | $\times$ 2.5666666666666666666666666666666666666 |
|------------------------------------------------------------------------------------------------|--------------------------------------------------|
| Functions Documents                                                                            |                                                  |
| Funding Request Participation Interest Form (FRPI) - Submit                                    |                                                  |
| Funding Request Participation Interest (FPRI) Remittance Form-Submit                           |                                                  |
| Funding Request Participation Interest Form (FRPI) - Submit                                    | Top Ten List                                     |
| Consolitation Loan Rebate Foo (CLRF) Remittance Fee - Submi                                    |                                                  |
|                                                                                                |                                                  |
|                                                                                                |                                                  |
| *                                                                                              | <b>(</b>                                         |
| **                                                                                             |                                                  |
|                                                                                                |                                                  |
|                                                                                                |                                                  |
|                                                                                                |                                                  |
|                                                                                                |                                                  |
|                                                                                                |                                                  |
|                                                                                                | ( <u>O</u> pen                                   |

#### **FFEL Custodian FRPI Remittance Procedures**

| Funding Request Pail | rticipation Interest (F | RPI) Remittance Form |         | ******************  | 000000000000000000000000000000000000 |
|----------------------|-------------------------|----------------------|---------|---------------------|--------------------------------------|
| Custodian Name       | 877411-DUMMY I          | ID FOR ED ACCTG      |         | Payment Status      | New                                  |
|                      |                         |                      |         | Confirmation Number |                                      |
|                      |                         |                      |         |                     |                                      |
|                      |                         |                      |         |                     |                                      |
| Transaction Date     | 15-SEP-2008             |                      |         | Settlement Date     |                                      |
| Payer Name           | Test Payer              |                      |         |                     |                                      |
| Payment Amount       | 45                      | 0000                 |         |                     |                                      |
| Check Type           | Business                | Account Type Ch      | necking |                     |                                      |
| Routing Number       | 042000424               |                      |         |                     |                                      |
| Account Number       | 123456789               |                      |         |                     |                                      |
| Check Number         |                         |                      |         |                     |                                      |
| Error Code           |                         |                      |         |                     |                                      |
| Error Details        |                         |                      |         |                     |                                      |
|                      |                         |                      |         |                     | Submit Daymant                       |
|                      |                         |                      |         |                     | Coominer ayment                      |

Enter the following fields into the form:

#### **Field Definition**

- 1. **Custodian Name:** This field is pre-populated based on user login credentials. If you have multiple Custodian Identification Numbers (LIDs) you may select your six-digit LID using the drop-down box.
- 2. **Payment Status:** This system-populated field tracks the status of each FRPI payment. Values include Submitted, Accepted, Returned, or Retired.

- 3. **Confirmation Number:** FMS assigns a Confirmation Number to each payment upon submission.
- 4. Transaction Date: This field is populated with the System Date for each new payment.
- 5. Settlement Date: This field will be populated once a payment clears Cashlink and settlement information is provided to FMS by Pay.gov
- 6. Payer Name: Mandatory free entry field.
- 7. **Payment Amount:** FMS populates this field with the current amount of Interest and Special Allowance funds owed. Users may change the field value so long as it does not exceed the amount owed.
- 8. Account Type: This field is defaulted to Business Checking.
- 9. **Routing Number:** Mandatory free entry field. Incorrect Routing Number will result in validation failure upon submission.
- 10. Account Number: Mandatory free entry field. Incorrect Account Number will result in return of settlement Custodian will be notified upon retirement of payment. Maximum field size = 24 characters.
- 11. Check Number: Optional free entry field
- 12. Error Code and Message: This field will display the specific failure type if a payment is rejected.
- 13. Error Detail: This field will provide additional error information for rejected payments.

Click "Submit Payment" button.

Payment Confirmation Summary window will be displayed:

| Funding Request Pa | rticipation Intere | st (FRPI) Remittance Form                                                        | ¥ ⊼ X          |
|--------------------|--------------------|----------------------------------------------------------------------------------|----------------|
| Custodian Name     | 877411-DUM         | ODecision 000000000000000000000000000000000000                                   | New            |
|                    |                    | Please Confirm the information in the payment summary is correct                 |                |
| Transaction Date   | 15-SEP-2008        | <ul> <li>Click Confirm button to authorize the payment<br/>submission</li> </ul> |                |
| Payer Name         | Test Payer         | - Click Cancel button to go back to the remittance                               |                |
| Payment Amount     |                    | form to correct information                                                      |                |
| Check Type         | Business           | Pavment Summarv :                                                                |                |
| Routing Number     | 042000424          | Payer Name:Test Payer                                                            |                |
| Account Number     | 123456789          | Payment Amount:450000                                                            |                |
| Check Number       |                    | Account Type:Business Checking<br>Routing Number:042000424                       |                |
| Error Code         |                    | Account Number: 123456789                                                        |                |
| Error Details      |                    |                                                                                  | Submit Payment |
|                    |                    |                                                                                  |                |

Read and confirm the Payer Name, Payment Amount, Routing Number and Account Number fields are correct. To return to the remittance form and adjust payment details, click on the "**Cancel**" button. Otherwise, click on "**Confirm**."

The Payment Confirmation Summary window will close and Remittance form will reopen:

| Funding Request Pa<br>Custodian Name                                                               | ticipation Interest (FRPI) Remittance Form 2000000000000000000000000000000000000                    | Payment Status<br>Confirmation Number | 0000000000000000000000 ≚ ⊼ ×<br>In-Transit<br>FRPI20080915605 |
|----------------------------------------------------------------------------------------------------|----------------------------------------------------------------------------------------------------|---------------------------------------|---------------------------------------------------------------|
| Transaction Date<br>Payer Name<br>Payment Amount<br>Check Type<br>Routing Number<br>Account Number | 15-SEP-2008         Test Payer         450000         Business       Account Type         042000424 | Settlement Date                       |                                                               |
| Error Code<br>Error Details                                                                        |                                                                                                    |                                       | Submit Payment                                                |

#### Note the following:

- Payment Status will change to "In-Transit";
- Confirmation Number will be generated;
- Account Number will be partially masked, showing only the last 4 digits; and
- Submit button will be disabled.

#### **FFEL Custodian FRPI Query Procedures**

Enter into Query mode through the following steps: *View=>Query by Example=> Enter or F11* The Form will enter query mode:

| Funding Request Par                                                                                                    | ticipation Interest (FRPI) Remittance Form | 000000000000000000000000000000000000000 | ००००००००००००००००००० ≚ ज× |
|----------------------------------------------------------------------------------------------------|--------------------------------------------|-----------------------------------------|--------------------------|
| Custodian Name                                                                                                    |                                            | Payn<br>Confirmat                       | ment Status              |
| Transaction Date<br>Payer Name<br>Payment Amount<br>Check Type<br>Routing Number<br>Account Number<br>Check Number<br>Error Code | Account Type                               | Settl                                   | tlement Date             |
| Error Details                                                                                                    |                                            |                                         | Submit Payment           |

Enter a Confirmation Number and press Ctrl=>F11

| Funding Request Pa             | rticipation Interest (FRPI) Remittance Form 30000000000 |                                       | 0000000000000000000000000000000000000 |
|--------------------------------|---------------------------------------------------------|---------------------------------------|---------------------------------------|
| Custodian Name                 | 877411-DUMMY LID FOR ED ACCTG                           | Payment Status<br>Confirmation Number | In-Transit<br>FRPI20080915605         |
| Transaction Date<br>Payer Name | 15-SEP-2008<br>Test Payer                               | Settlement Date                       |                                       |
| Payment Amount                 | 450000                                                  |                                       |                                       |
| Routing Number                 | 042000424                                               |                                       |                                       |
| Account Number<br>Check Number | 6789                                                    |                                       |                                       |
| Error Code                     |                                                         |                                       |                                       |
| Error Details                  |                                                         |                                       |                                       |
|                                |                                                         |                                       | Submit Payment                        |

Payment information and Payment Status will appear.